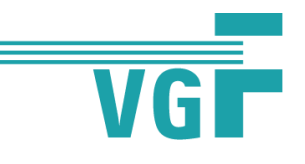

### Deutschlandticket-Abo für VGF-Neukund:innen

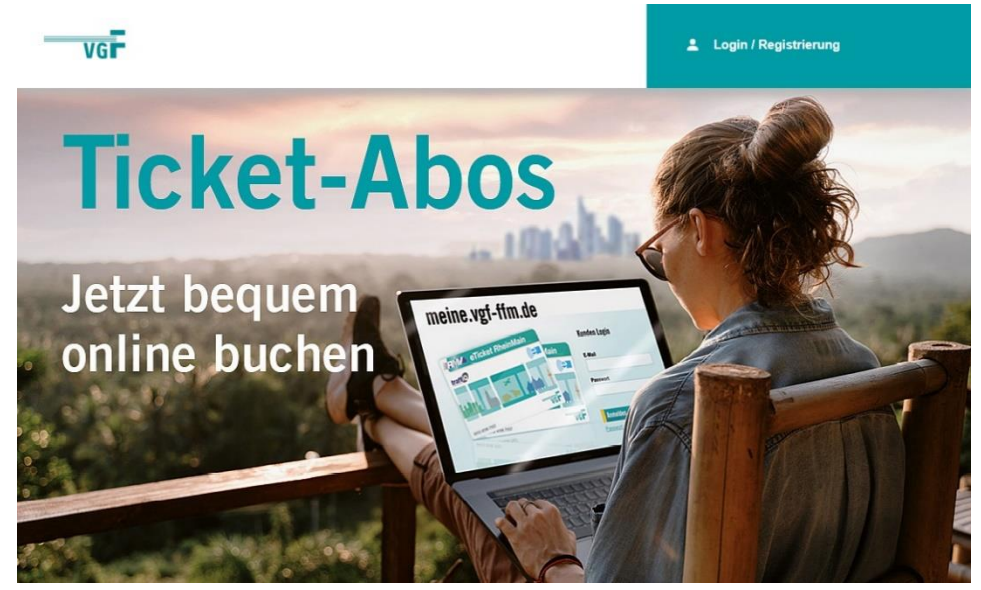

Wer schon einen Zugang zu MeineVGF hat, nutzt für den Login bitte die vorhandenen Daten. Wie es dann weitergeht, sehen Sie unter vgf-ffm.de/abowechsel

## Anschließend klicken Sie auf Startseite in der Kachel mit dem Deutschlandticket auf "Abo bestellen":

#### Ihr VGF-Abo jetzt bestellen

Starten Sie mit dem Schülerticket Hessen, dem Seniorenticket Hessen oder einer unserer vielen Jahreskarten durch. Auch mit einem Frankfurt-Pass sind Sie hier genau richtig. Bestellen Sie Ihr VGF-Abo ganz einfach, rund um die Uhr und über alle mobilen Endgeräte online. Wenn Sie doch einmal Hilfe benötigen, beraten wir Sie gerne unter der 069 19449 oder per Mail an meine@vgf-ffm.de.

Aktuelle Infos zum Deutschlandticket finden Sie auf unserer Homepage unter vgf-fim de/deutschlandticket. Eine Kündigung oder vorzeitige Rückgabe Ihrer Jahreskarte ist nicht nötig. Wir informieren Sie als Abokund in umgehend über die Abwicklung, sobald wir weitere Informationen vorliegen haben.

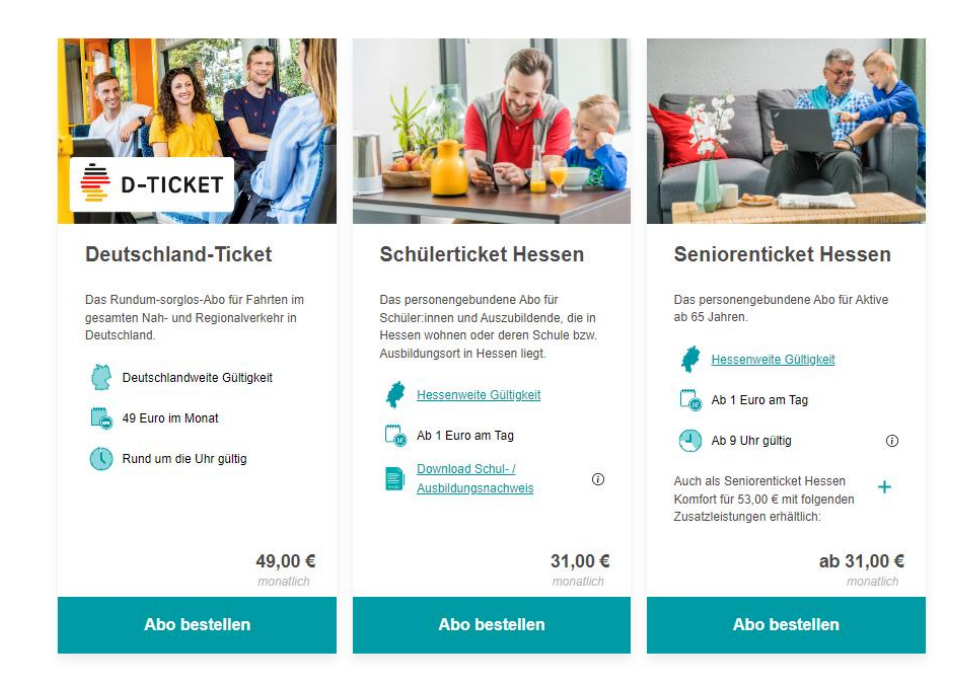

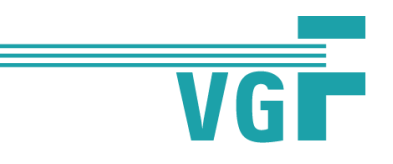

Dann wählen Sie bitte das gewünschte Startdatum Ihres Deutschlandtickets aus und klicken auf "weiter":

| VG                                                                                                    | 💄 Login / Registrierung            |
|----------------------------------------------------------------------------------------------------|------------------------------------|
| Abo konfigurieren   2   Persönliche Daten   3   Bankverbindung                                                               | Startet am:<br>Preisstufe: 99      |
| < Zurück zur Startseite<br>Deutschlandticket                                                                                 | <b>49,00 €</b><br>Kosten pro Monat |
| Wann soll Ihr Abo starten?   Alle Abos starten jeweils zum 01. eines Monats.   01.05.2023 01.06.2023   01.05.2023 01.07.2023 |                                    |
| Weiter                                                                                                    |                                    |

Anschließend füllen Sie bitte das Formular mit Ihren persönlichen Daten vollständig aus.

| Abo konfigurieren 2 Persönliche Daten 3 Bankverbindung | Startet am: 01.06.2023             | Bitte beachten Sie, dass<br>bier alle Folder Pflichtfolder sind, da wi |
|--------------------------------------------------------|------------------------------------|------------------------------------------------------------------------|
| 1. Persönliche Daten                                   | Preissiule: 99                     |                                                                        |
| (Kartennutzer)                                         | <b>49,00 €</b><br>Kosten pro Monat | diese zur Vertragsabwicklung benötige                                  |
| Anrede<br>O Frau @ Herr O Divers                       |                                    |                                                                        |
| Titel                                                  |                                    |                                                                        |
| ~                                                      |                                    |                                                                        |
| Vorname                                                |                                    |                                                                        |
| TEST                                                   |                                    |                                                                        |
| Nachname                                               |                                    |                                                                        |
| TEST                                                   |                                    |                                                                        |
| Geburtsdatum                                           |                                    |                                                                        |
| 01.03.2003                                             |                                    |                                                                        |
| PLZ Wohnort                                            |                                    |                                                                        |
| 60311 Frankfurt am Main                                |                                    |                                                                        |
| Straße                                                 |                                    |                                                                        |
| Kurt-Schumacher-Str.                                   |                                    |                                                                        |
| Hausnummer Hausnummernzusatz                           |                                    |                                                                        |
| 8                                                      |                                    |                                                                        |
|                                                        |                                    |                                                                        |
| c/o Adresszusatz (optional)                            |                                    |                                                                        |
|                                                        |                                    |                                                                        |
|                                                        |                                    |                                                                        |

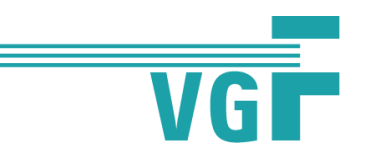

# Nun legen Sie Ihren persönlichen Account bei MeineVGF an, indem Sie Login- und Kontaktdaten festlegen

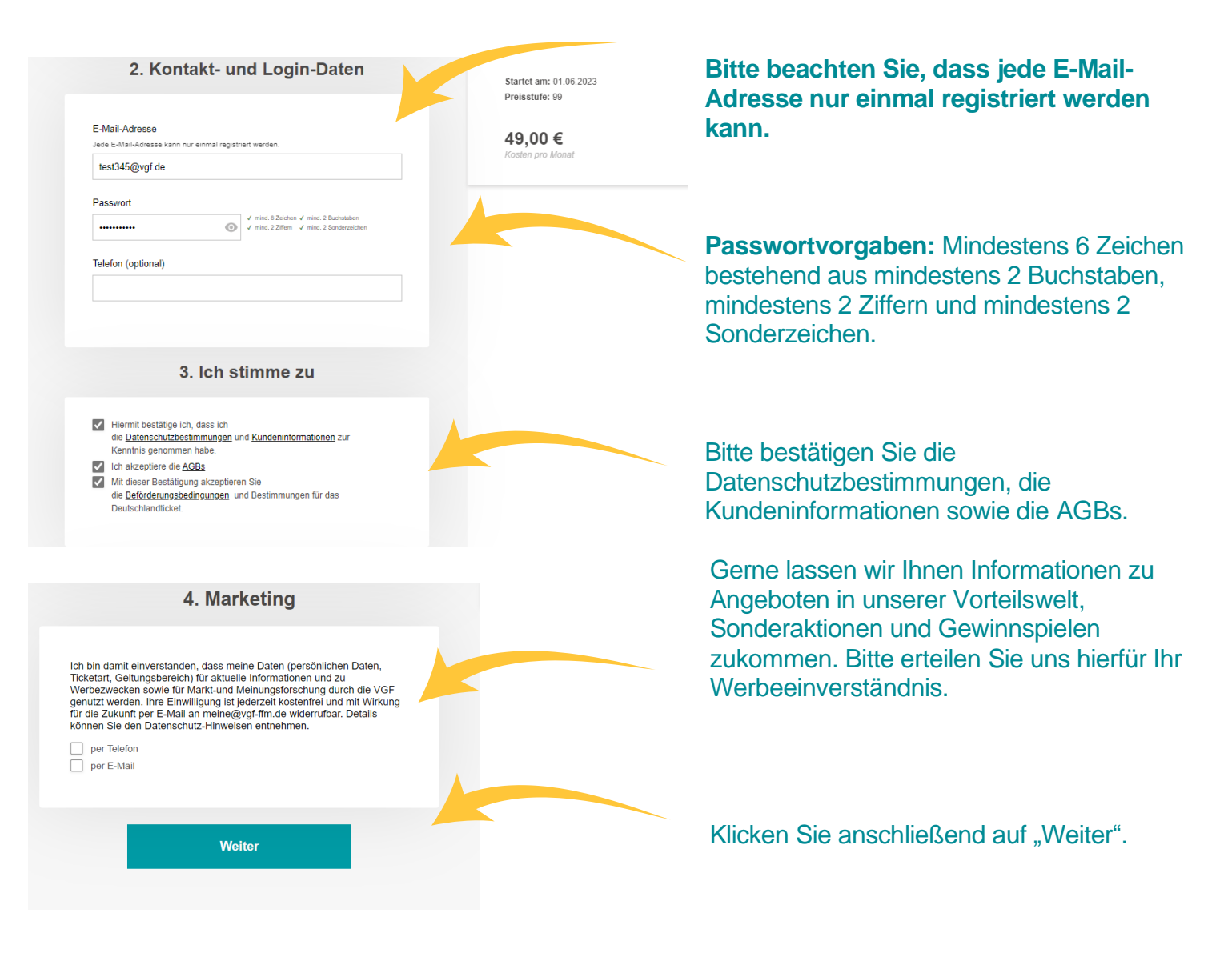

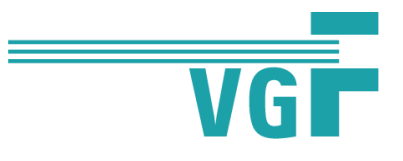

#### Ergänzen Sie nun noch Ihre Bankverbindung.

| 1 Abo konfigurieren 2 Persönliche Daten 3 Bankverbindung                                                                                                    | Startet am: 01.06.2023<br>Preisstufe: 99 |                                           |
|----------------------------------------------------------------------------------------------------|------------------------------------------|-------------------------------------------|
| < zurück zu den persönlichen Daten                                                                                                    |                                          |                                           |
| Bankverbindung<br>(Kontodaten und Adressdaten des Kartenzahlers)                                                                                                    | <b>49,00 €</b><br>Kosten pro Monat       |                                           |
| Der Betrag für das Abo wird zu Beginn eines jeden Nutzungsmonats per SEPA-<br>Lastschriftverfahren von Ihrem Konto eingezogen.                                                                                                    |                                          |                                           |
| Hinweis:<br>Der Preis für Ihr gewähltes Abo wird ausschließlich per Lastschrift eingezogen, daher wird<br>zwingend eine gültige Bankverbindung benötigt.                                                                                                    |                                          |                                           |
| Anrede                                                                                                    |                                          |                                           |
| ○ Frau                                                                                                    |                                          |                                           |
| Titel                                                                                                    |                                          | Das System übernimmt                      |
|                                                                                                    |                                          | Daten wie Name und                        |
| Kontoinhaber:in Name                                                                                                    |                                          | Postleitzahl automatisch.                 |
| TEST                                                                                                    |                                          | Diese Angaben müssen Sie                  |
| Kontoinhaharin Vomame                                                                                                    |                                          | nur anpassen, wenn der                    |
| TEST                                                                                                    |                                          | Accountnutzer vom                         |
|                                                                                                    |                                          | Ticketnutzer abweicht.                    |
| Geburtsdatum                                                                                                    |                                          |                                           |
| 01.03.2003                                                                                                    |                                          |                                           |
| PLZ                                                                                                    |                                          |                                           |
| 60311                                                                                                    |                                          |                                           |
|                                                                                                    |                                          |                                           |
| Weiterer Adresszusatz (optional)                                                                                                    |                                          | Ergänzen Sie nun noch Ihre IBAN-Nummer.   |
| Telefon (optional)                                                                                                    |                                          | Diese hat 22 Stellen.                     |
| X                                                                                                    |                                          | Die dazugehörige Bank zieht               |
| Telefon (alternativ)                                                                                                    |                                          | sich das System automatisch.              |
| IBAN                                                                                                    |                                          | ,                                         |
| DE84500105175274838895                                                                                                    |                                          |                                           |
| BIC                                                                                                    |                                          | Hinweis: Es ist zwingend                  |
| INGDDEFFXXX                                                                                                    |                                          | notwendig eine IBAN zu                    |
| Bankname                                                                                                    |                                          | hinterlegen, da der Preis für             |
| ING-DiBa                                                                                                    |                                          | das Deutschlandticket per                 |
| SEPAL Lastschriftmandat<br>Ich ermächtige/Wir ermächtige nie Stadtwerke Verkehrsgesellschaft Frankfurt am<br>Main möht (Kurt-Schumacher-Str. 8, 60311 Frankfurt am Main) Zahlungen von<br>meinemutunseren Konto mittels Lastschrift einzuziehen. Zugleich weise ich/wir mein<br>Kreditinstitut an, die von diesem Zahlungsempfanger auf mein/unser Konto gezogene<br>Lastschrift einzulösen. Dies schließt eine Erhöhung oder Vertingerung der<br>Einzugsbeträge bei Tarifänderungen ab deren Oütligkeitsbeginn, bei Änderung des<br>Gellumosteneriche oder oder nachzurzahlende Bartishen kilowischlien Klindfungen |                                          | Lastschrift eingezogen wird.              |
| gemäß geltender Tarthestimmungen mit ein. Hinweis: Ich kannuWir können innerhalb<br>von acht Wochen beginnend mit dem Belastungsfatum, die Erstattung des belasteten<br>Betrages verlangen. Es gelten dabei die mit meinem/unserem Kreditinstitut<br>vereinbarten Bedingungen.                                                                                                    |                                          | Klicken Sie anschließend auf<br>"weiter". |
| Weiter                                                                                                    |                                          |                                           |

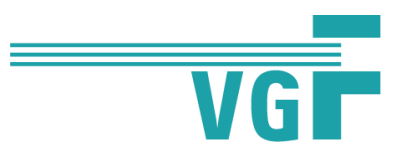

### Im nächsten Schritt können Sie Ihre Deutschlandticket-Bestellung überprüfen.

| VG                                                                                                    | Login / Registrierung                                                                                                    |                                                                                                    |
|----------------------------------------------------------------------------------------------------|----------------------------------------------------------------------------------------------------|----------------------------------------------------------------------------------------------------|
| 1   Abo konfigurieren   2   Persönliche Daten   3   Bankverbindung                                                                                                    | Startet am: 01.06.2023<br>Preisstufe: 99                                                                                                    |                                                                                                    |
| Überprüfen und bestellen                                                                                                    | <b>49,00 €</b><br>Kosten pro Monat                                                                                                    |                                                                                                    |
| Ihr Abo<br>Bearbeiten<br>Startet am: 01.06.2023                                                                                                    |                                                                                                    |                                                                                                    |
| Persönliche Daten Ticketnutzer:in   Bearbeiten   Titel:   Name: TEST TEST   Adresse: Kurt-Schumacher-Str.8<br>60311 Frankfurt am Main   Geburtsdatum: 01.03.2003   Telefon: Value |                                                                                                    | Überprüfen Sie Ihre<br>Angaben                                                                                                    |
| Kontakt- und Login-Daten<br>Bearbeiten<br>E-Mail-Adresse: test345@vgf.de<br>Passwort: *******                                                                                     |                                                                                                    |                                                                                                    |
| Bankverbindung<br>Bearbeiten<br>Kontoinhaber:in: TEST, TEST<br>IBAN: *******<br>BIC: INGDDEFFXXX<br>Preis Gesamt: 49,00 €<br>inkl. gesetzliche Mehwertsteuer 7%: 3,21 €           |                                                                                                    | Klicken Sie anschließend<br>auf "Zahlungspflichtig<br>bestellen".                                                                                                    |
| Abbuchung:<br>Zahlungspflichtig bestellen<br>Zuletzt sehen Sie Ihre Bestellbestätigung.                                                                                           | Bestellbestätigung<br>Vielen Dank für Ihre Bestellun<br>269267-1.<br>Unser Abo- und Onlineservice<br>Sofern diese vollständig sind.<br>kurz vor Guttigkeitsbeginn zug<br>vorhandenen Chipkarte aktual<br>einem unserer Fahrkartenautd<br>Wir wünschen Ihnen guto Fah<br>gene unter meine@yog-finn.de<br>065–19449 für Sie da. | g mit der Vertragsnummer:<br>überprüft Ihre Angaben.<br>wird Ihnan Ihre Chipkarte<br>esandt. Bei Auswahl einer<br>siedren Sie diese bitte an<br>maten.<br>rt und sind bei Fragen<br>oder teiefonisch unter<br>© Startseite |
|                                                                                                    | Kundenbefragung<br>Wie zufrieden waren Sie mit It<br>können wir unsere Serviceang<br>Bedürfnisse anpasen? Sage<br>unserer anonymen Befragung                                                                                                    | nrer Bestellung und wie<br>ebote besser an Ihre<br>Sie uns Ihre Meinung in<br>t≓ Jetzt teilnehmen                                                                                                    |